### Настройка доступа к РМ Яндекс.Мониторинг

#### Инструкция для перевозчиков (ТЭК) ООО Пивоваренной компании «Балтика»

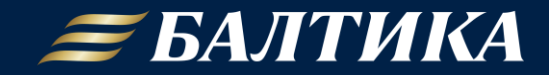

# GPS подтверждение доставки на базе Яндекс

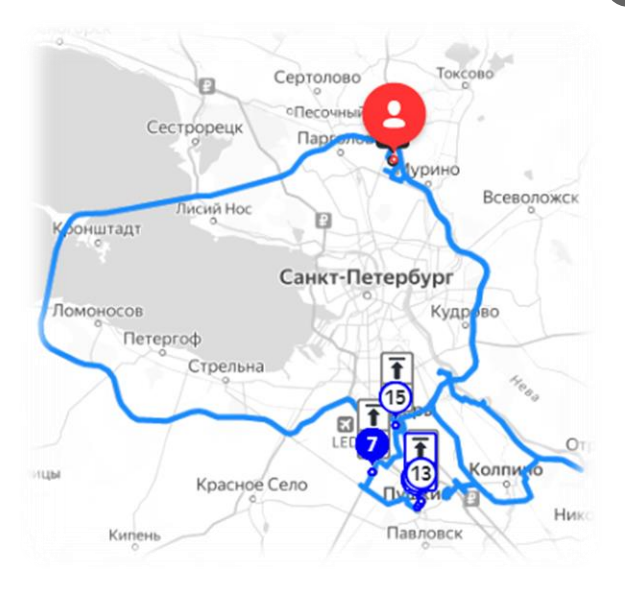

#### Преимущества:

- Доступ к единому с Балтикой интерфейсу от Яндекс по отслеживанию выполнения маршрута и GPS-статусу водителя
- Прогноз времени доставки каждого заказа с учетом пробок и ремонтов дорог, прогнозирование опозданий
- Доступное в Google Play мобильное приложение Яндекс.Курьер

Есть вопрос? Мы поможем - <u>SDRUSC DeliveryHL@baltika.com</u>

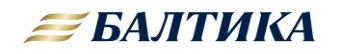

### Что необходимо сделать ТЭК для передачи данных по маршрутам в Яндекс.Мониторинг?

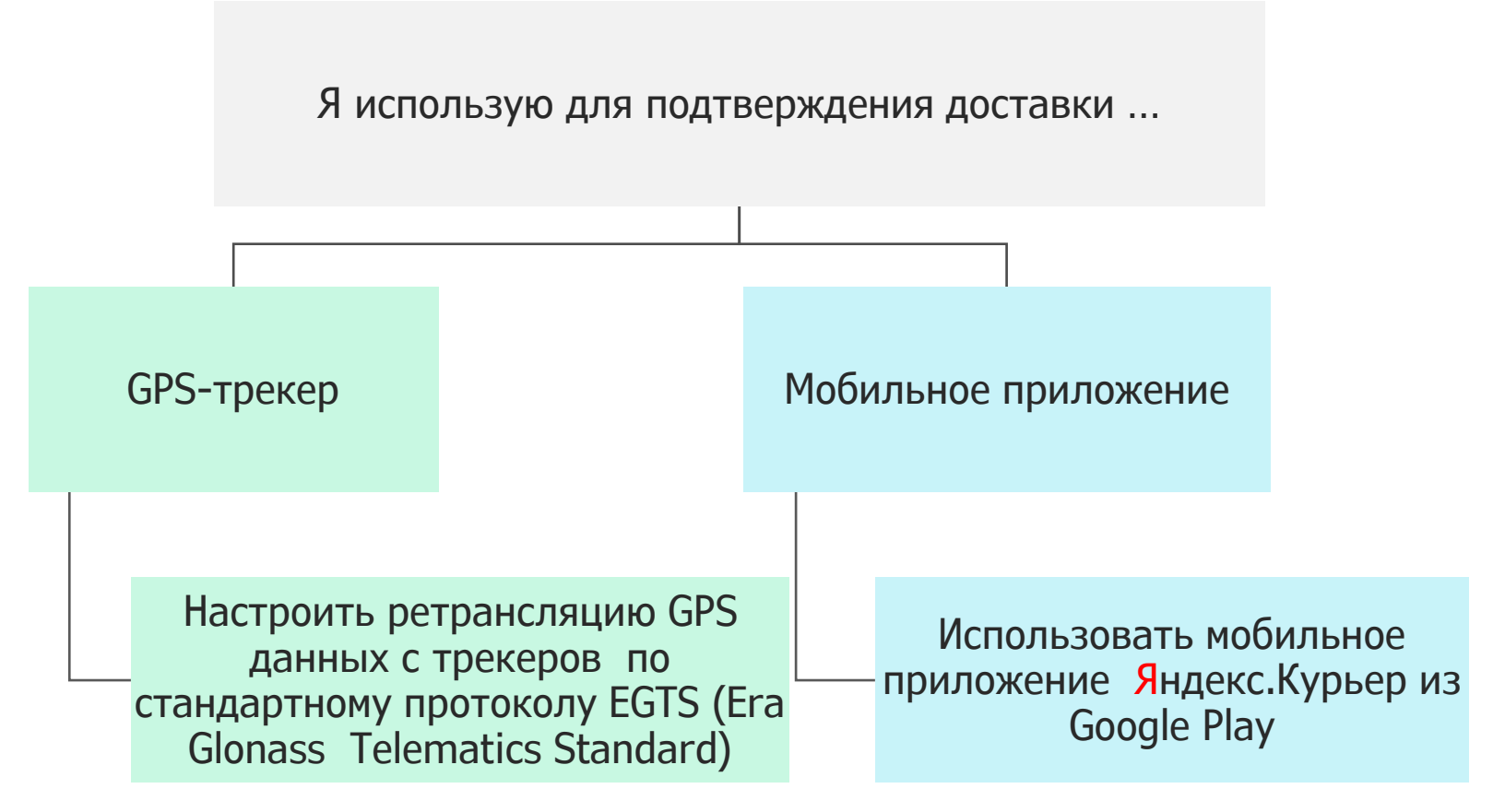

Есть вопрос? Мы поможем - <u>SDRUSC DeliveryHL@baltika.com</u>

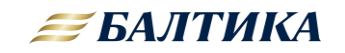

## Как настроить доступ к личному кабинету ТЭК в Яндекс.Мониторинге?

1. Создайте отдельный аккаунт для доступа к сервису. Не используйте личный: возможно, потом потребуется передать логин и пароль другим сотрудникам вашей компании.

Ссылка на регистрацию в Яндексе: <u>Яндекс ID (yandex.ru)</u>

С этим аккаунтом вы получите права администратора и сможете давать доступ <u>другим пользователям</u>. К нему же автоматически привяжется <u>ключ доступа</u> к сервису распределения заказов.

2. Заполните анкету, указав в анкете электронную почту, зарегистрированную в Яндексе (п. 1). Ссылка на анкету: <u>Заявка на подключение (yandex.ru)</u>

3. После получения письма от сотрудника Яндекса, сообщить ID компании сотрудникам Балтики на почту <u>SDRUSC\_DeliveryHL@baltika.com</u>

4. По завершению всех настроек придет уведомительное письмо от сотрудника Балтики

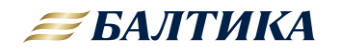

## Дополнительные инструкции по работе с Яндекс.Мониторингом

#### Дополнительная информация:

- 1. Инструкция по использованию интерфейса для логиста-<u>Яндекс Маршрутизация — мониторинг маршрутов — интерфейс Рабочего</u> <u>места логиста</u>
- 2. Инструкция по работе с приложением Яндекс.Курьер для водителя <u>Яндекс Маршрутизация приложение Яндекс Курьер</u>
- 3. Технические параметры по настройке трансляции данных с датчиков по ЕГТС протоколу - <u>Яндекс Маршрутизация — порядок внедрения API —</u> <u>настройка передачи данных с устройств</u>

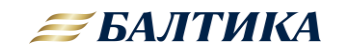

### Предоставление доступа новому сотруднику к существующему аккаунту ТЭК в Яндексе

ВАЖНО! Если у сотрудничающей с Балтикой ТЭК открывается новый филиал, то на стороне Яндекса не создается дополнительный аккаунт для нового филиала ТЭК!

Новый филиал привязывается к уже существующему аккаунту!

В таких ситуациях сотруднику головного филиала с правом доступа «администратор» необходимо предоставить доступ коллегам из нового филиала к ранее созданному аккаунту ТЭК в Яндексе.

Инструкция по предоставлению прав доступа к существующему аккаунту Яндекс размещена по ссылке: <u>Яндекс Маршрутизация — порядок внедрения API —</u> <u>предоставление доступа</u>

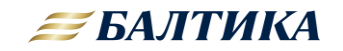